## Number.fy

Android Installation

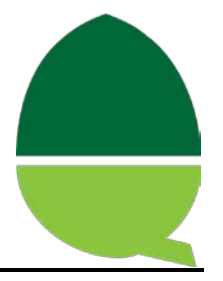

## Installation

## WiFi Setup

- 1. Settings>Wireless&Networks>Wifi
  - Tick to turn on
- 2. Settings>Wireless&Networks>Wifi Settings
  - o Select your network, connect and enter your password

## Application Setup

- 1. On phone/tablet
  - Settings>Security
  - o Tick Unknown Sources
- 2. a. Connect to a PC (MTP mode)
  - o Open Windows Explorer
  - Copy flurrish.apk to the phone (with this email)
  - Disconnect phone/tablet
  - b. OR Download directly onto the device from: http://www.flurrished.com/numberfy.apk
- 3. On phone/tablet
  - Apps>File Manager (or your own installed file manager)
  - o Install "Numberfy" and open
- 4. Start Numberfy (and then exit)
- 5. Connect to a PC
  - Use Windows Explorer to copy device\_identification\device-id.log to your PC
  - o open device-id.log and copy the number in to an Excel spreadsheet

<sup>1</sup>*Please note that you will need to enter the proxy settings of your network in the phone/tablet wifi settings* <sup>2</sup>*If you are running multiple profiles, after installation run the app from a student profile before copying the device ID* 

<sup>3</sup>Your web filtering company will need to ensure that flurrished.co.uk and flurrished.com are **not** being filtered